Καλώς βρήκατε το iPhone. Αυτός ο σύντομος οδηνός σάς ενημερώνει πώς να κάνετε τις αρχικές ρυθμίσεις στο iPhone σας αλλά και πώς να χρησιμοποιείτε τα βασικά χαρακτηριστικά του. Μόλις εξοικειωθείτε με τα βασικά, μπορείτε να μάθετε ακόμη περισσότερ για το iPhone αν επισκεφτείτε την ιστοσελίδα www.apple.com/gr/iphone.

### Έτοιμοι, πάμε! 1. Κατεβάστε το iTunes.

### Μεταβείτε στην ιστοσελίδα www.apple.com/gr oad και κατεβάστε την πιο πρόσφατ itunes/down έκδοση του iTunes για να εγκαταστήσετε στο Mac ή στο PC σας.

2. Συνδεθείτε στον υπολογιστή σας. Συνδέστε το iPhone σας στη θύρα USB του υπολογιστή σας.

Μόλις συνδεθεί το iPhone, ανοίγει το iTunes και σας καθοδηγεί στη διαδικασία αρχικής ρύθμισης. Επιλέξτε τις επαφές, τα ημερολόγια, τη μουσική, τα βίντεο και τις φωτογραφίες που θέλετε να συγχρονίσετε και μετά κάντε κλικ στην «Εφαρμογή» στην κάτω δεξιά γωνία. Αν είναι η πρώτη φορά που χρησιμοποιείτε το iTunes ή που κάνετε συγχρονισμό, μπορείτε να παρακολουθήσετε ένα σύντομο βίντεο εκμάθησης από την ιστοσελίδα www.apple.com/ itunes/tutorials.

### Βασικά κουμπιά.

Ήχος/Σίγαση

Αύξηση/

Μείωση

έντασης

του ήχου

Για να ενερνοποιήσετε το iPhone, πατήστε σταθερά το κουμπί Ενεργοποίησης/Απενεργοποίησης. Για να απενεργοποιήσετε ή να επανεκκινήσετε το iPhone, πατήστε παρατεταμένα το κουμπί Ενερνοποίησης. Απενεργοποίησης για λίγα δευτερόλεπτα και μετά σύρετε το ρυθμιστικό για επιβεβαίωση. Για να θέσετε το iPhone σε κατάσταση ύπνου, πατήστε το κουμπί Ενεργοποίησης/Απενεργοποίησης μία φορά. Σβήνει η οθόνη αλλά το iPhone λαμβάνει κλήσεις. Για να σιγάσετε μια εισερχόμενη κλήση, πατήστε το κουμπί αυτό μία φορά. Για να στείλετε μια κλήση απευθείας στον τηλεφωνητή, πατήστε το δύο φορές.

## Στην Αφετηρία.

Όταν χρησιμοποιείτε κάποια εφαρμονή, πατήστε τ κουμπί Αφετηρίας για να την κλείσετε και να επιστρέψετε στην οθόνη Αφετηρίας της. Για να μεταβείτε γρήγορα στην κύρια οθόνη Αφετηρίας, πατήστε το κουμπί Αφετηρίας από οποιαδήποτε άλλη οθόνη Αφετηρίας. Από την οθόνη κλειδώματος, κάντε διπλό κλικ στο κουμπί Αφετηρίας για να εμφανίσετε τα χειριστήρια iPod.

7

💭 🚧 🤫 |

36 🐯

NAN SALA

.....

....Αφετηρία

# Δημιουργήστε φακέλους. Οργανώστε εφαρμογές

Αννίξτε παρατεταμένα οποιοδήποτε εικονίδιο μέχρι να αρχίσει να τρέμει. Μετά, σύρετε ένα εικονίδιο επάνω σε κάποιο άλλο για να δημιουργήσετε φάκελο. Οι φάκελο ονομάζονται αυτόματα ανάλονα με την κατηνορία. Εναλλακτικά, μπορείτε να τους ονομάσετε εσείς. Αν σύρετε εικονίδια και φακέλους σε διαφορετικές θέσεις και σε διαφορετικές οθόνες, μπορείτε να εξατομικεύσετε την οθόνη Αφετηρίας σας. Όταν τελειώσετε, απλά πατήστε το κουμπί Αφετηρίας.

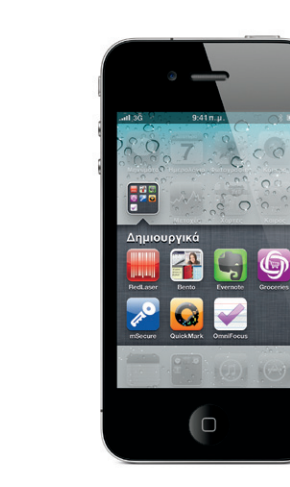

# 

The New Hork Eimes

Πολυδιεργασία.

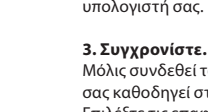

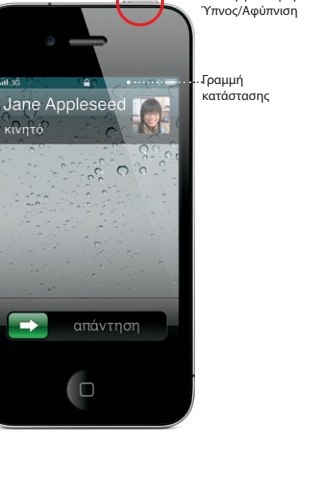

• • • •

Ενεργοποίηση/ Απενεργοποίηση

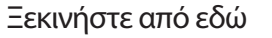

Στα δάχτυλα

Ενώ πραγματοποιείτε κλήση, μπορείτε να αποκτάτ πρόσβαση στα email, στο ημερολόγιο ή σε άλλες εφαρμονές, αλλά ακόμη και να σερφάρετε στον Ιστό αν είστε συνδεδεμένοι μέσω Wi-Fi ή 3G. Για να αλλάζετε γρήγορα μεταξύ εφαρμογών, πατήστε δύα φορές το κουμπί Αφετηρίας για να εμφανιστούν ο εφαρμονές που έχετε χρησιμοποιήσει πρόσφατα Μεταφερθείτε δεξιά για να δείτε περισσότερες εφαρμογές, αγγίξτε μία εφαρμογή για να την ανοίξετε ξανά. Μεταφερθείτε τέρμα αριστερά για να αποκτήσετε πρόσβαση στα χειριστήρια iPod ή να κλειδώσετε τον προσανατολισμό οθόνης

### Αναζήτηση.

Για να χρησιμοποιήσετε την αναζήτηση στο iPhone ή στον Ιστό, μεταβείτε στη βασική οθόνη Αφετηρίας και πατήστε το κουμπί Αφετηρίας ή σύρετε το δάχτυλό σας αριστερά προς δεξιά. Πληκτρολογήστε αυτό που θέλετε να βρείτε -όνομα, εφαρμογή, τραγούδι, καλλιτέχνη, ταινία ή οποιαδήποτε λέξη-κλειδί. Το iPhone σάς προσφέρει προτάσεις καθώς πληκτρολογείτε για γα κάνει την αναζήτηση ακόμη γρηγορότερη. Για να κάνετε αναζήτηση εντός μιας εφαρμογής, όπως Mail, Επαφές Μηνύματα ή iPod, αννίξτε τη νραμμή κατάστασης.

### Τηλεφωνήστε.

Αννίξτε οποιονδήποτε τηλεφωνικό αριθμό από τις Επαφές, τα Αγαπημένα, ένα email, ένα SMS, ή από σχεδόν οπουδήποτε στο iPhone για να πραγματοποιήσετε μια κλήση. Η, αννίξτε Πλήκτρα για να επιλέξετε εσείς τον τηλεφωνικό αριθμό. Για να απαντήσετε μια κλήση ενώ χρησιμοποιείτε σετ κεφαλής iPhone, πατήστε το κεντρικό κουμπί μία φορά. Αν το πατήσετε ξανά, τερματίζεται η κλήση Για να ρυθμίσετε την ένταση του ήχου, πατήστε το κουμπιά «+» και «-» που βρίσκονται πάνω και κάτω από το μικρόφωνο

# Jane Appleseed ovocia (408) 555-0125 Marimba oia appleseed@apple.com Mývuµa FaceTime 🖬 οστολή επαφής Προς Αγαπημέν Ayemyuliye Epócepers Engére Elijarge Tejárgeven

### Φωνητικός έλεγχος.

Χρησιμοποιήστε το Φωνητικό έλενχο για γα πραγματοποιείτε κλήσεις με φωνητική εντολή ή να αναπαράγετε μουσική. Για να ενεργοποιήσετε το Φωνητικό Έλενχο, πατήστε παρατεταμένα το κουμπί Αφετηρίας ή το κεντρικό κουμπί στο σετ κεφαλής του iPhone μέχρι να εμφανιστεί η οθόνη «Φωνητικός έλενχος». Μετά τον τόνο, πείτε μια εντολή, όπως «Τηλεφώνησε στο Δημήτρη» ή «Κλήση στο 5551212» Μπορείτε επίσης να ζητήσετε από το iPhone να παίξει ένα συνκεκριμένο άλμπουμ, καλλιτέχνη ή λίστα αναπαραγωγής ή ακόμη να πείτε την εντολή «Παίξε περισσότερα τραγούδια όπως αυτό». Επίσης, μπορείτε να ρωτήσετε το iPhone «Τι παίζει:» ή να πείτε «Παίξε τραγούδια από Rolling Stones», για παράδειγμα.

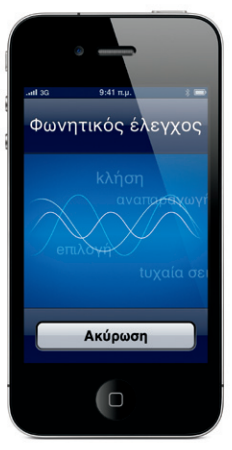

## FaceTime.

Σε φωνητική κλήση, αννίξτε το κουμπί FaceTime για να ξεκινήσετε μια βιντεοκλήση. Ή, αγγίξτε το κουμπί FaceTime από τις Επαφές, Κατά τη διάρκεια μιας βιντεοκλήσης, μπορείτε να αλλάξετε στην πίσω κάμερα για να δείξετε το χώρο γύρω σας. Πατήστε το κουμπί Αφετηρίας για να αποκτήσετε πρόσβαση στα email, στον Ιστό ή σε άλλες εφαρμονές.

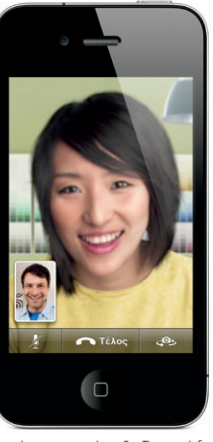

Απαιτείται συσκευή με ενεργοποιημένο το FaceTime και σύνδεση Wi-F για τον καλών και τον αποδέγτη. Δεν διατίθεται σε όλες τις περιογές.

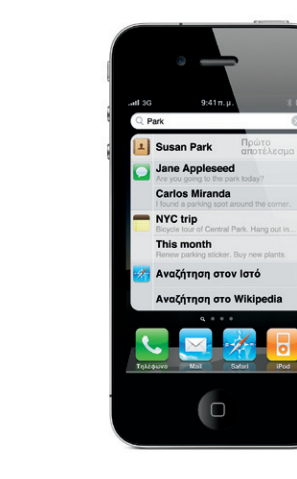

### Φωτογραφίες

Φορτώστε στο iPhone τις αναπημένες σας φωτογραφίες από τον υπολογιστή σας, μέσω του iTunes, ή χρησιμοποιήστε την ενσωματωμένη κάμερα για να βγάλετε φωτογραφίες. Αγγίξτε «Φωτογραφίες» για να δείτε τις φωτογραφίες σας. Μετακινήστε μια φωτογραφ προς τα δεξιά ή προς τα αριστερά για να δείτε τη διπλανι της φωτογραφία. Ανγίξτε δύο φορές ή αποκλίγετε δύο δάχτυλα επάνω στην οθόνη για μεγέθυνση. Αγγίξτε μία φορά για να εμφανίσετε τα χειριστήρια στην οθόνη. Αννίξτε το κουμπί χρήσης για να στείλετε μια φωτογραφία με μήνυμα MMS ή email. Επίσης, μπορείτε να χρησιμοποιήσετε μια φωτογραφία ως ταπετσαρία, να την εκχωρήσετε σε επαφή ή να την εκτυπώσετε ασύρματο χρησιμοποιώντας εκτυπωτή με δυνατότητα AirPrint

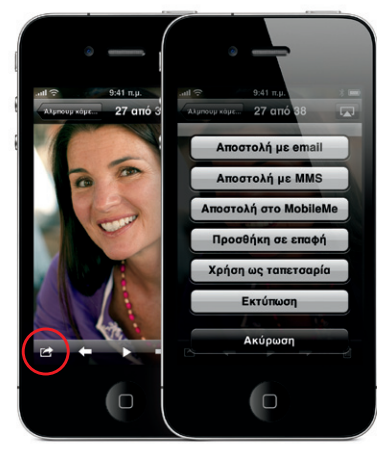

### Βίντεο HD.

Για να εννράψετε βίντεο HD, αννίξτε Κάμερα και μετά ρυθμίστε το διακόπτη κάμερας/βίντεο στη θέση βίντεο Αγγίξτε το κουμπί εγγραφής για να ξεκινήσετε την εγγραφή. Αγγίξτε ξανά για να σταματήσετε την εννοαφή. Η δυνατότητα «Άγγινμα για εστίαση» σάς επιτρέπει να ελέγχετε την εστίαση και την έκθεση απλά αννίζοντας κάποιο άτομο ή αντικείμενο στην οθόνη. Η εννοαφή είναι δυνατή σε οριζόντιο ή κάθετο προσανατολισμό. Επίσης, μπορείτε να ενεργοποιήσετε το φλας της κάμερας αν κάνετε λήψη σε συνθήκες χαμηλού φωτισμού.

### Χειριστήρια βίντεο και τραγουδιών.

Αννίξτε την οθόνη για να εμφαγίσετε τα χειριστήρια Αγγίξτε ξανά για να τα αποκρύψετε. Αν αγγίξετε το βίντεο δύο φορές, αλλάζετε μεταξύ ευρείας οθόνης και πλήρους οθόνης. Ενώ ακούτε μουσική, νυρίστε στ πλάι το iPhone για να ρίξετε μια ματιά στα εξώφυλλα των άλμπουμ σας στο Cover Flow. Αγγίξτε οποιοδήποτε άλμπουμ για να δείτε τη λίστα κομματιών του και μετά αννίξτε οποιοδήποτε κομμάτι για να το παίξετε. Αγγίξτε εκτός της λίστας κομματιών για να επιστρέψετε στα εξώφυλλα. Όταν ακούτε μουσική από το σετ κεφαλής iPhone, πατήστε μία φορά το κεντρικό κουμπί για παύση ή αναπαραγωγή και πατήστε το δύο φορές γρήγορα για να πάτε στο επόμενο κομμάτι. Αγγίξτε το κουμπί AirPlay για να αγαπαράγετε με συγεχή ροή τη μουσική ή τα βίντεό σας σε Apple TV.\*

▶ % ■

-00:24

### Έξυπνο πληκτρολόγιο.

Το iPhone διορθώνει αυτόματα και προτείνει λέξει καθώς πληκτρολογείτε. Γι' αυτό αν αγγίξετε κατά λάθος ένα γράμμα που δεν θέλετε, απλά συνεχίστε να πληκτρολογείτε. Για να δεχτείτε την προτεινόμενη λέξη, αγγίξτε το πλήκτρο διαστήματος. Αγγίξτε το «x» για να απορρίψετε την προτεινόμενη λέξη και να βοηθήσετε το iPhone να μάθει τη λέξη που μόλις πληκτρολογήσετε. Επίσης, αν αγγίξετε το πλήκτρο διαστήματος δύο φορές, προστίθεται τελεία. Για να αλλάξετε στο πληκτρολόγιο αριθμών και συμβόλων αγγίξτε το πλήκτρο «.?123».

### Αποκοπή, αντιγραφή και επικόλληση.

ere before.

Αννίξτε το κείμενο που θέλετε να αλλάξετε ή αννίξτε παρατεταμένα για να εμφανίσετε το μεγεθυντικό φακά Μετά. σύρετε το δάχτυλό σας για να μετακινήσετε το σημείο εισανωνής. Αννίξτε δύο φορές μια λέξη για γα την επιλέξετε, και σύρετε τα σημεία αρχής και τέλους για να επιλέξετε περισσότερο ή λιγότερο κείμενο. Μετά, αννίξτε για αποκοπή, αντιγραφή ή επικόλληση. Για να αντιγράψετε κείμενο από ιστοσελίδες, email ή μηνύματα, αγγίξτε παρατεταμένα για να επιλέξετε το κείμενο. Για να καταργήσετε κάποια ενέργεια. ανακινήστε το iPhone και μετά αγγίξτε την «Κατάργηση»

Δείτε το web από κοντά. Στο Safari, αννίξτε δύο φορές οποιοδήποτ στοιχείο σε μια ιστοσελίδα -εικόνα ή κείμενο- για να κάνετε μεγέθυνση. Αγγίξτε ξανά δύο φορές για να καταργήσετε τη μεγέθυνση. Αγγίξτε το κουμπί πολλαπλών σελίδων για να αλλάζετε σελίδες μετακινώντας τις προς τα δεξιά ή προς τα αριστερά με το δάχτυλό σας ή για να αγοίξετε μία καιγούργια σελίδα. Περιστρέψτε το iPhone για να δείτε το web σε ευρεία οθόνη.

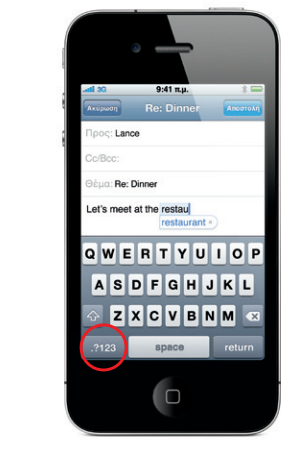

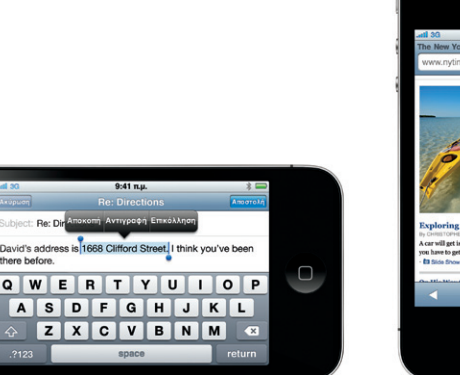

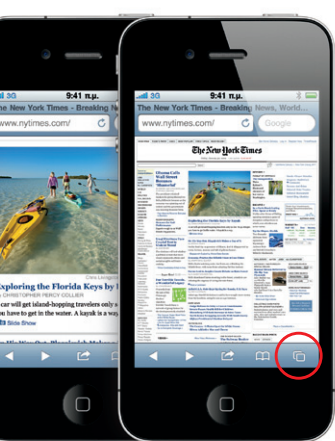

\*Απαιτείται Apple TV δεύτερης νενιάς

### Εντοπίστε πού βρίσκεστε. Ερευνήστε τη γύρω περιοχή

Για να δείτε πού βρίσκεστε επάνω στο χάρτη, αγγίξτε το κουμπί τοποθεσίας. Μια μπλε κουκκίδα εμφανίζεται στην τρέχουσα τοποθεσία σας. Για να δείτε την κατεύθυνση προς την οποία κοιτάτε, αγνίξτε ξανά το κουμπί τοποθεσίας για να εγεργοποιήσετε την προβολή πυξίδας. Στο πεδίο αναζήτησης, πληκτρολογήστε λέξεια όπως «Starbucks» ή «πίτσα» για γα τις βρείτε επάγω στογ τρέχοντα χάρτη. Αγγίξτε δύο φορές για μια πιο λεπτομερή προβολή της περιοχής. Αννίξτε μία φορά με δύο δάχτυλα για μια γενικότερη άποψη. Αποκτήστε και οδηγίες ή αγγίξτε το κουμπί αλλαγής σελίδας για επιλογές για πρόσθετες προβολές χάρτη

### App Store.

Αννίξτε το εικονίδιο App Store για γα αγαζητήσετε ασύρματα εκατοντάδες χιλιάδες εφαρμογέα σε κατηνορίες όπως παιχνίδια, επαννελματικά. ταξίδια, κοινωνική δικτύωση και άλλα πολλά. Κάντ αναζήτηση ανά Προτάσεις, Κατηγορίες ή Τοπ 25, ή με όνομα. Για να αγοράσετε και να κατεβάσετε μια εφαρμονή απευθείας στο iPhone σας, αννίξτε «Ανορά τώρα». Υπάρχουν και πολλές δωρεάν εφαρμογές.

### iTunes Store.

Αν αννίξετε το εικονίδιο iTunes, αποκτάτε πρόσβαση στο iTunes Store ασύρματα. Πραγματοποιήστε αναζήτηση στο κατάστημα για μουσική, ταινίες, τηλεοπτικές σειρές, μουσικά βίντεο και πολλά ακόμη. Ψάξτε, αγοράστε και κατεβάστε από το κατάστημα απευθείας από το iPhone σας. Αγγίξτε οποιοδήποτε στοιχείο για να ακούσετε ή να δείτε μέρος αυτού.

### Μάθετε περισσότερα.

Μάθετε περισσότερα για τα χαρακτηριστικά του iPhone από την ιστοσελίδα www.apple.com/gr/iphone.

Για να δείτε τον Οδηνό Χρήσης iPhone στο iPhone σας, κατεβάστε το από το iBookstore ή μεταβείτε στην ιστοσελίδα help.apple.com/iphone ή στους σελιδοδείκτες Safari. Για να κατεβάσετε τις διάφορες εκδόσεις του Οδηγό Χρήσης iPhone αλλά και για τον Οδηγό σημαντικών πληροφοριών νια το προϊόν, επισκεφτείτε την ιστοσελίδα support.apple.com/el GR/manuals/iphone

### Λάβετε υποστήριξη.

Επικοινωνήστε με τον πάροχο ασύρματων υπηρεσιών σας για τεχγική υποστήριξη σχετικά με δικτυακές υπηρεσίες, συμπεριλαμβανομένου του Visual Voicema και της τιμολόγησης.\* Επισκεφτείτε την ιστοσελίδα www.apple.com/gr/support/iphone για τεχνική υποστήριξη σχετικά με το iPhone και το iTunes.

\*Το Visual Voicemail και τα MMS ίσως να μη διατίθενται σε όλες τις περιοχές. Επικοινωνήστε με τον πάροχο ασύρματων υπηρεσιών σας για περισσότερες πληροφορίες

Μερικά χαρακτηριστικά και υπηρεσίες δεν διατίθενται σε όλες τις περιοχές.

© 2010 Apple Inc. Με επιφύλαξη κάθε δικαιώματος. Οι επωνυμίες Apple, AirPlay, Apple TV, Cover Flow, FaceTime, iPhone, iPod. iTunes, Mac και Safari είναι εμπορικά σήματα της Apple Inc. καταχωρημένα στις Η.Π.Α. και σε άλλες χώρες. Η επωνυμία AirPrint είναι εμπορικό σήμα της Apple Inc. Η επωνυμία iTunes Store είναι σήμα υπηρεσίας της Apple Inc., καταχωρημένο στις Η.Π.Α. και σε άλλες χώρες. Οι επωνυμίες App Store και iBookstore είναι σήματα υπηρεσίας της Apple Inc. Οι άλλες επωνυμίες προϊόντων και εταιριών που αναφέρονται στο παρόν ενδέγεται να είναι εμπορικά σήματα των αντίστοιχων εταιριών τους. Designed by Apple in California. Printed in China. GR034-5753-A

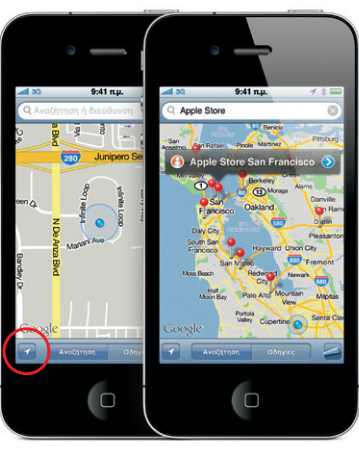

Η επωνυμία Google, το λογότυπο Google και οι Χάρτες Google είναι εμπορικά σήματα της Google Inc. © 2010. Με επιφύλαξη κάθε δικαιώματος.

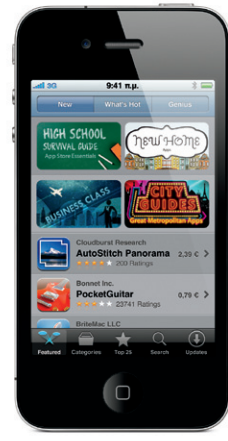

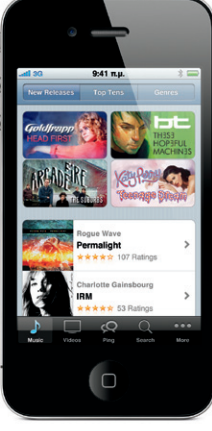

### Το App Store διατίθεται σε επιλεγμένες γώρες

Το iTunes Store διατίθεται σε επιλενμένες χώρες